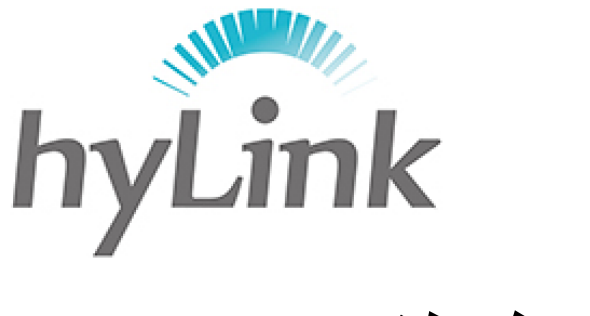

# 海邻科

公安安全客户端 用户手册

#### 版本 V1.0

#### 深圳市海邻科信息技术有限公司

公司总部:深圳市南山区科技园科技北二路 15 号特安洁净能源大厦办公楼 4 楼

- 邮 编: 518048
- 电话: 0755-86561789
- 网 址: www.hylink.net.cn

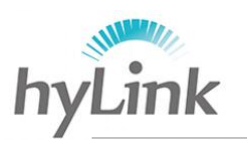

目 录

| 目     | 录            | 0   |
|-------|--------------|-----|
|       | 安装           | 1   |
|       | 1 公安数字证书驱动安装 | .1  |
|       | 2 客户端安装      | .1  |
|       | 2.1 KEY 驱动安装 | .1  |
|       | 2.1.1 安装     | .1  |
|       | 2.1.2 安装结束   | .2  |
|       | 2.2 安全客户端安装  | .2  |
|       | 2.2.1 准备     | .2  |
|       | 2.2.2 开始     | .3  |
|       | 2.2.3 安装结束   | .7  |
|       | 配置使用         | 8   |
|       | 1            | 0   |
|       | 1 癿且         | .0  |
|       | 2            | - 1 |
| $\Xi$ | 注意事项1        | .2  |

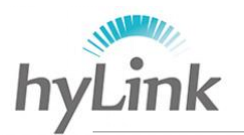

安装

# 1 公安数字证书驱动安装

拷贝公安数字证书驱动\_用户版(Vista及Windows7专用)安装包到 X3 本地 磁盘并解压,例如:

| 🖀 公安数字证书驱动_用户版(Vista及Windows7 | 2017/6/7 13:57 | WinRAR 压缩文件 |
|-------------------------------|----------------|-------------|
| 📕 公安数字证书驱动_用户版(Vista及Windows7 | 2017/6/7 13:58 | 文件夹         |

进入公安数字证书驱动\_用户版(Vista及Windows7专用)文件夹->双击公 安数字证书驱动\_用户版(Vista及Windows7专用)应用程序,等待安装结束即 可;

| 名称                            | 修改日期            | 类型   |
|-------------------------------|-----------------|------|
| 🐞 公安数字证书驱动_用户版(Vista及Windows7 | 2010/5/12 16:04 | 应用程序 |

# 2 客户端安装

拷贝公安安全客户端安装包到 X3 本地磁盘并解压,例如:

| 名称            | 修改日期           | 类型          |
|---------------|----------------|-------------|
| 300 武汉三所安全客户端 | 2017/3/28 9:08 | WinRAR 压缩文件 |
| │             | 2017/3/28 9:09 | 文件夹         |

## 2.1 KEY 驱动安装

打开安全客户端文件夹,先安装 KEY 驱动。

#### 2.1.1 安装

| 步骤一: | 双击小 KE | Y 驱动, | 安装 KE\ | <b>ィ</b> 驱动 |
|------|--------|-------|--------|-------------|
|------|--------|-------|--------|-------------|

| 名称                     | 修改日期           | 类型   |
|------------------------|----------------|------|
| 🔊 Config               | 2016/3/4 11:17 | 配置设置 |
| SMS_Client_HS_2.3.5_W7 | 2016/3/4 11:21 | 应用程序 |
| INKEY驱动                | 2016/3/7 11:22 | 应用程序 |

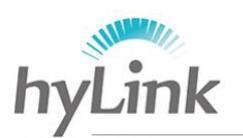

步骤二:点击"是",开始安装

| 安装移动警务证书管理 | 理软件      |         | 23 |
|------------|----------|---------|----|
|            | 警务证书管理软件 | , 是否继续? |    |
|            | 是(Y)     | 否(N)    |    |

步骤三:点击"确定",完成 KEY 驱动安装

| 安装移动警务证书管理软件            | 23    |
|-------------------------|-------|
| 移动警务证书管理软件安装完毕,需重启系统后方可 | 正常使用。 |
|                         |       |

## 2.1.2 安装结束

安装成功后桌面自动生成快捷键

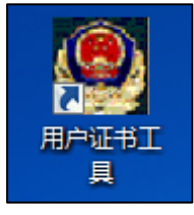

# 2.2 安全客户端安装

成功安装 KEY 驱动后,再安装"启动移动应用管理与代理客户端客户端"

#### 2.2.1 准备

| 步骤一: | 双击 | TSMS | Client | HS | 2.3.5 | W7, | 安装客户站 | 耑 |
|------|----|------|--------|----|-------|-----|-------|---|
|------|----|------|--------|----|-------|-----|-------|---|

| 名称                      | 修改日期           | 类型   |
|-------------------------|----------------|------|
| 。)Config                | 2016/3/4 11:17 | 配置设置 |
| ISMS_Client_HS_2.3.5_W7 | 2016/3/4 11:21 | 应用程序 |
| IMKEY驱动                 | 2016/3/7 11:22 | 应用程序 |

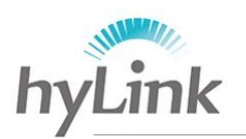

步骤二:点击"下一步"

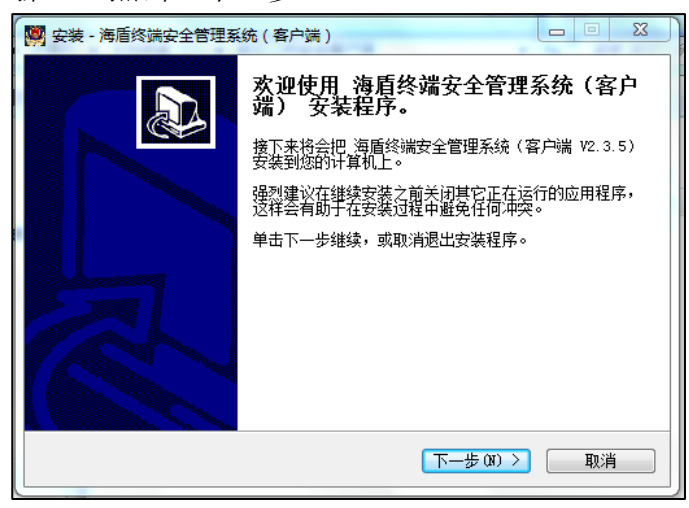

步骤三: 以下两步均默认选择,点击"下一步"

| - · · · · · · · · · · · · · · · · · · · | 🙀 安装 - 海盾终端安全管理系统(客户端)                                                                             |
|-----------------------------------------|----------------------------------------------------------------------------------------------------|
| <b>请选择需要安装的组件</b><br>那些组件需要安装?          | 请输入连接服务器的IP地址或名称 以及默认加入组的ID号码                                                                      |
| 选择需要安装的组件,清除不需要安装的组件。完成后请点击"下一步"。<br>   | 请输入需要连接的服务器IP地址或名称以及默认加入组的IID号码,然后点击"下一步"<br>服务器IP地址:<br>192.168.20.50<br>默认加入组的IID号码:<br>01000000 |
| < <u>  上</u> →步 (3) 下→步 (3) > 取消        | <上─歩(8) 下──歩(8) > 取消                                                                               |

#### 2.2.2 开始

步骤一:点击安装,开始安装

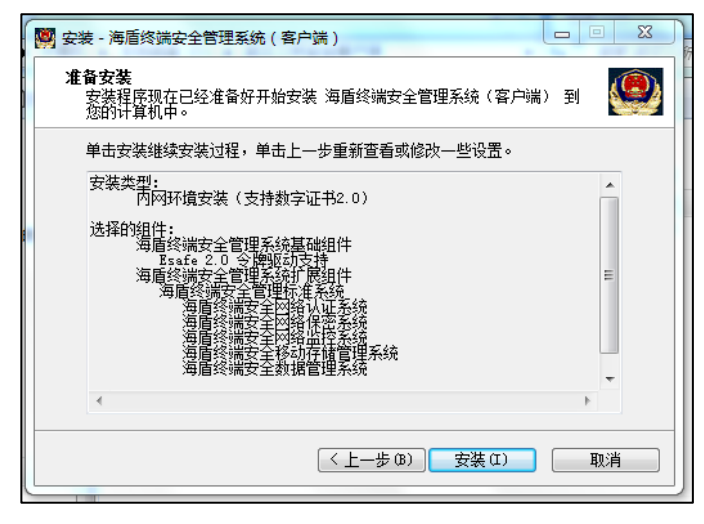

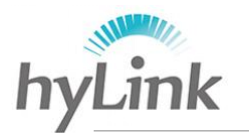

释放文件过程中,请勿点击"取消"键

释放文件结束后,系统自动跳出窗口提示安装证书,点击"是"

| 安全性警告    |                                                                                      |
|----------|--------------------------------------------------------------------------------------|
| <u> </u> | 您即将从一个声称代表如下的证书颁发机构安装证书:                                                             |
|          | RootCA                                                                               |
|          | Windows 不能确认证书是否来自 "RootCA"。您应该与 "RootCA" 联<br>系,以确认证书来源。 下列数字将在此过程中对您有帮助:           |
|          | 指纹 (sha1): 358748C5 934BC262 A307B2F2 F3BF66DE 12F278D0                              |
|          | 警告:<br>如果安装此根证书,Windows 将自动信任所有此 CA 颁发的证书。安<br>装未经指纹确认的证书有安全风险。如果单击"是",则表示知道此风<br>险。 |
|          | 您想安装此证书吗?                                                                            |
|          | 是(Y) 否(N)                                                                            |
|          |                                                                                      |

步骤二:证书安装完成后,点击"安装",开始安装安全运行环境

| 🕓 公安部第三研究所 eSafe 运 | 行环境 3.1.0.0 安装 🛛 🔍 🔀                     |
|--------------------|------------------------------------------|
| P                  | 欢迎使用"公安部第三研究所 eSafe<br>运行环境 3.1.0.0"安装向导 |
|                    | ****安装前请确认eSafe不在电脑的USB口中****            |
|                    |                                          |
| 7)                 | 点击'安装'继续,点击'取消'取消安装                      |
|                    |                                          |

步骤三:安全运行环境从开始安装到安装结束,中间出现的窗口统一默认设置 并点击"下一步",对出现的 windows 安全警告窗口,均选择"始终安 装此驱动程序软件"

| 😵 V | Vind        | ows 安全                                                                  |  |  |  |
|-----|-------------|-------------------------------------------------------------------------|--|--|--|
| ×   | ) \         | Nindows 无法验证此驱动程序软件的发布者                                                 |  |  |  |
|     |             |                                                                         |  |  |  |
| *   |             | → 不安装此驱动程序软件(N)<br>应查看制造商的网站,获得设备的更新驱动程序软件。                             |  |  |  |
|     |             | → 始终安装此驱动程序软件(I)<br>仅安装来目制造商网站或光盘的驱动程序软件。其他来源的未签名软件可能会<br>损坏您的计算机或窃取信息。 |  |  |  |
|     | ✓ 查看详细信息(D) |                                                                         |  |  |  |

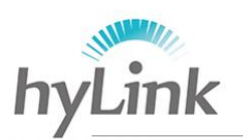

步骤四:点击"完成",完成运行环境的安装

| 🕓 公安部第三研究所 eSafe 运 | 行环境 3.1.0.0 安装                                                                                               |
|--------------------|----------------------------------------------------------------------------------------------------|
| R                  | 正在完成"公安部第三研究所 eSafe<br>运行环境 3.1.0.0"安装向导<br>"公安部第三研究所 eSafe 运行环境 3.1.0.0"已安<br>装在你的系统。<br>単击 [完成 (?)] 关闭此向导。 |
|                    | <上一步(?) 完成(?) 取消(C) 取消(C)                                                                                    |

步骤五:若数字证书驱动未安装,则在成功安装运行环境后,系统弹出先安装 公安数字证书驱动再安装客户端提示,点击"确定"

| 安装 | /~×n1/.æ199                                                               | x        |
|----|---------------------------------------------------------------------------|----------|
| 1  | 提示:<br>公安数字证书驱动未安装,建议先安装公安数字证书驱动后再安装客/<br>端程序。否则,请在安装完公安数字证书驱动之后重新启动操作系统。 | <u>م</u> |
|    | 确知                                                                        | Ē        |

步骤六:点击"下一步",继续安装移动应用与代理客户端安装导向

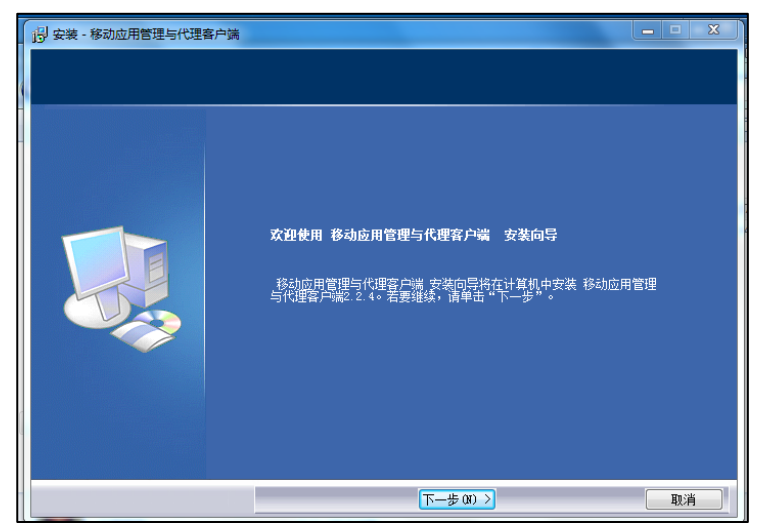

步骤七:对后面出现的:目的位置、选择功能、开始菜单位置、附加任务、网 关信息窗口均默认选择并点击"下一步"

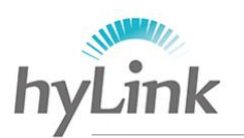

步骤八:点击"安装",开始复制文件

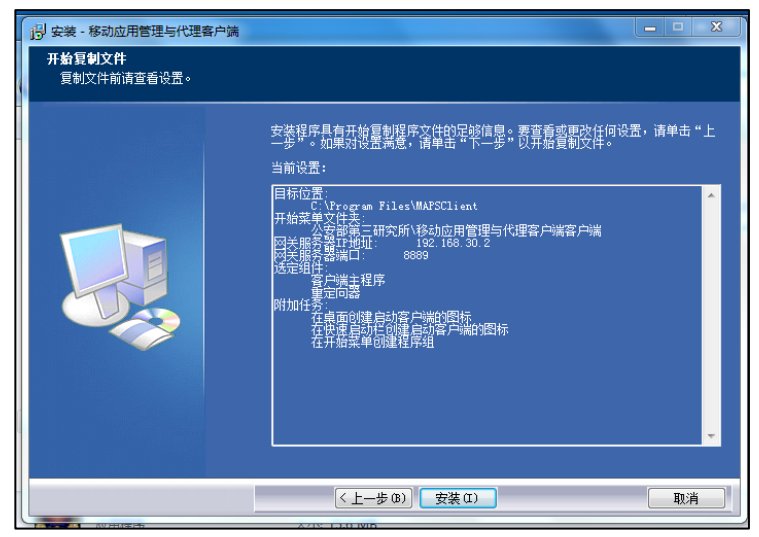

步骤九:点击"完成",完成移动应用管理与代理客户端安装向导

| · |                                                                                         |
|---|-----------------------------------------------------------------------------------------|
|   |                                                                                         |
|   | 移动应用管理与代理客户端安装向导完成<br>安装程序已在你的电脑中安装了移动应用管理与代理客户端。此应用程序可以通过选择安美的快捷方式运行。<br>单击"完成"退出安装程序。 |
|   |                                                                                         |
|   |                                                                                         |
|   | 完成(3)                                                                                   |

步骤十:对弹出的 windows 安全警告窗口,选择"始终安装此驱动软件"

| 😵 Wir        | idows gg                                                                |
|--------------|-------------------------------------------------------------------------|
| $\bigotimes$ | Windows 无法验证此驱动程序软件的发布者                                                 |
|              |                                                                         |
|              | → 不安装此驱动程序软件(N)<br>应查看制造商的网站,获得设备的更新驱动程序软件。                             |
|              | → 始终安装此驱动程序软件(I)<br>仅安装来自制造商网站或光盘的驱动程序软件。其他来源的未签名软件可能会<br>损坏您的计算机或窃取信息。 |
|              | 查看详细信息(D)                                                               |

注:正在安装客户端过程中,请勿点击"取消"键

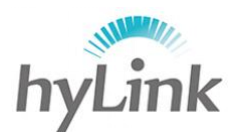

步骤十一:选择"不,我将稍后重新启动计算机"以便下一步对 SIM 卡安装, 点击"结束"完成"海盾终端安全管理系统(客户端)"安装。

| 🧱 安装 - 海盾终端安全管理系 | 统 (客户端)                                                                                                    |  |
|------------------|----------------------------------------------------------------------------------------------------|--|
|                  | 正在完成海盾终端安全管理系统(客户<br>端)的安装<br>要完成海盾终端安全管理系统(客户端)的安装过程,<br>必须重新启动计算机。您愿意现在重新启动计算机吗?<br>② 是的,现在就重新启动计算机(X)<br>④ 不,我将稍候重新启动计算机(X) |  |
|                  |                                                                                                    |  |

## 2.2.3 安装结束

安装成功后桌面自动生成快捷键

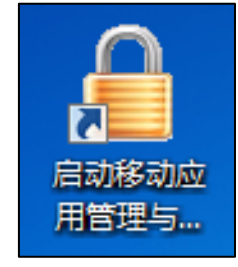

对 X3 进行关机操作。

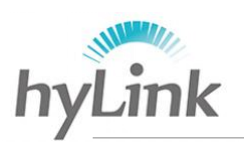

# 二 配置使用

# 1 配置

步骤一: X3 关机状态下,安装 SIM 卡和 U\_KEY;

步骤二: X3 开机,进入警务桌面,点击左上角图标处,若出现以下界面,则 SIM 卡安装成功、4G 模块识别成功

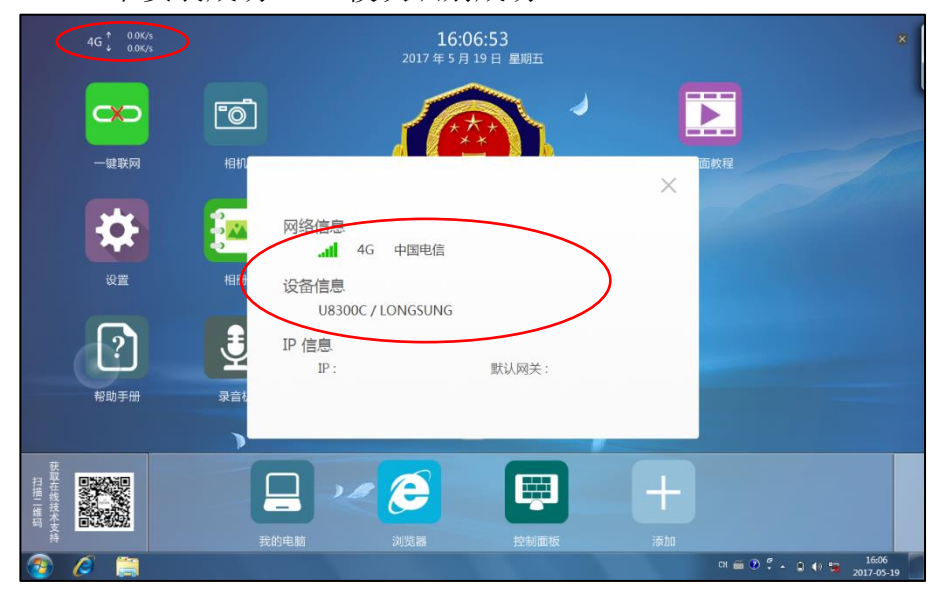

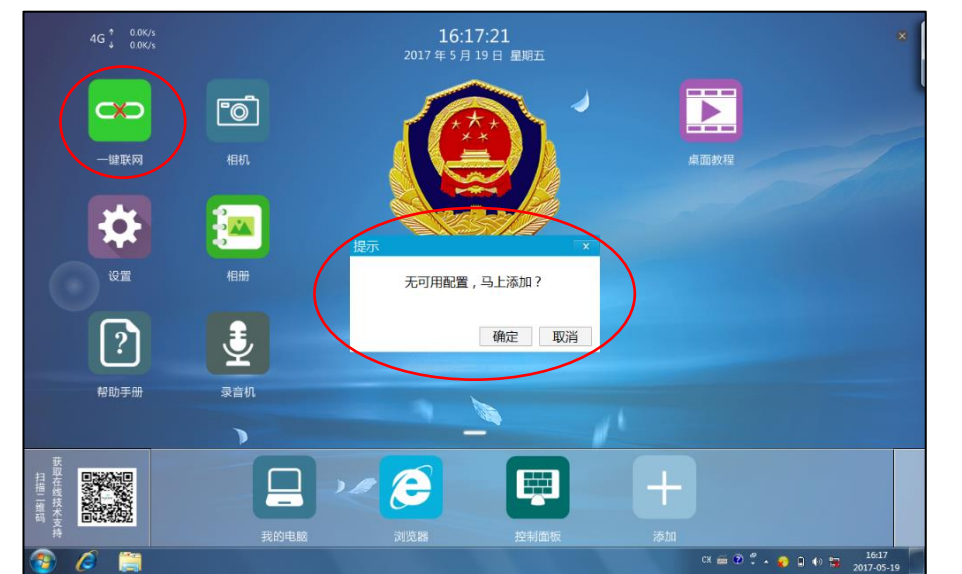

步骤三:单击警务桌面"一键联网",若系统未配置则会出现以下提示窗口

点击"确定"或单击警务桌面"设置"(该方法需密码进入,密码为当天年月日,例如 2017 年 3 月 14 日则输入 170314)进入配置窗口,"配置名称"必须填写(填写内容没有限制), APN 填写内容必须跟当地公安搭建公安安全边

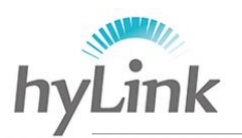

界平台的 APN 网址一样,例如武汉: YDJWTLTE.HB; "用户名"和"密码"可选择性填写,填写结束后点击"确定"保存

| < 拨号设置 |                                                    |        |                           |
|--------|----------------------------------------------------|--------|---------------------------|
| 基本设置   | *配置名称:                                             |        | *配置名称: wuhan              |
| 连接设置   |                                                    |        | 用户名:                      |
| 网络设置   |                                                    |        | 密码:                       |
| PHARE  | 设备, APN:                                           | $\neg$ | AFN. YDJWTLTE.HB<br>鉴权类型: |
| AT指令   | · 运营<br>PDP#式· · · · · · · · · · · · · · · · · · · |        | PDP模式: IPV4               |
| 9      | 连接     拨号号码:     *99***1#     默认网关:                |        | 拨号号码: *99***1#            |
|        | <b>连接</b> 确定 <b>取消 &gt;&gt;</b>                    |        | 确定 取消 >>                  |
|        |                                                    |        |                           |

回到拨号设置界面,"网络连接"右划连接网络或配置结束后在警务桌面单击 "一键联网"连接网络,成功连接网络"连接地址"的 IP 和默认网关会显示 相关数据

| < 拨号设置 |      |                                                                                                    |
|--------|------|----------------------------------------------------------------------------------------------------|
| 基本设置   | 网络连接 |                                                                                                    |
| 连接设置   | 配置信息 | wuhan v 编辑 添加 删除                                                                                      |
| 网络设置   | 设备信息 | U8300C / LONGSUNG                                                                                     |
| AT指令   | 运营商  | 中国电信                                                                                                  |
|        | 连接地址 | IP:10.166.200.189         默认网关:10.166.200.190           DNS:192.168.30.2         子网掩码:255.255.255.255 |
|        | 连接时间 | 00:00:06                                                                                              |
|        |      |                                                                                                    |

步骤四:点击桌面右下角三角图标处->点击"自定义...",出现红框中的终端 安全客户端,则表示成功安装终端安全客户端,将其设置为"显示图标和 通知","确定",保存后桌面右下角显示终端安全客户端图标

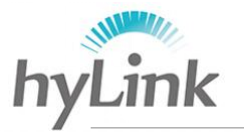

| <ul> <li>一回・<sup>控制</sup></li> <li>选择和</li> <li>如果送</li> </ul> | 国版 → 所有控制国版项 → 通知区域图标<br>E任务栏上出现的图标和通知<br>器輪顧图标和通知,則不会向容通知更改和更新                                 | ▼ 4) f,若要随时查看隐藏的图标,道                                                | 建築控制面板 |   |                                                                                    |
|----------------------------------------------------------------|-------------------------------------------------------------------------------------------------|---------------------------------------------------------------------|--------|---|------------------------------------------------------------------------------------|
|                                                                | <ul> <li> <i>英時亦</i>® 核芯层 ≠         <ul> <li>Microsoft 手写笔和触控输入组件</li> <li></li></ul></li></ul> | (化制度量不通知<br>(又显示通知<br>使显示通知<br>(又显示通知<br>(又显示通知<br>(又显示通知<br>(又显示通知 |        | ; | 今看终端安全管理系统         系統检测到当前终端没有注册,请及         研!         CH 画 ? ? .         CH 画 ? . |
| 打开或;<br>还原默:                                                   | 4司系統國标<br>人間标行为<br>在任务栏上显示所有图标和通知(A)                                                            |                                                                     | 确定     |   |                                                                                    |

步骤五:单击终端安全客户端图标->选择"一键拨号"后,桌面会弹出移动警 务安全拨号客户端窗口,点击"扩展/隐藏参数",修改服务器参数->"接 入方式":选择直接连接->"服务器地址"修改成当地公安安全边界平台 服务器地址->"服务器端口"修改成当地公安安全边界平台服务器端口, PIN 密码初始默认为111111。

|                                                                         | ₩ 移动警务安全拨号客户端(VPN-TBSG-海盾终端) × |
|-------------------------------------------------------------------------|--------------------------------|
| <ul> <li>→ 建拨号</li> <li>終端注册</li> <li>▲ ② 译 ● ◎ ● 2017-03-13</li> </ul> | ・         ・         ・          |

- 步骤六:首次安装客户端,点击"连接"键之前,要对 PC 应用程序进行升级 ->IE 浏览器->输入当地公安网/pc/pc.exe 后缀网址,例如武汉公安网 "http://192.168.5.2/pc/pc.exe"->回车
  - 注: 是否需要升级由当地公安所采用的 U\_KEY 决定

| 🤌 Internet Explorer 无法显示该网页 - Windows Internet Explorer                                                                                                    |  |  |  |
|----------------------------------------------------------------------------------------------------|--|--|--|
| Solution → 100 million → 100 million → 1 |  |  |  |
| 🚖 收藏夹 🛛 🍰 😼 建议网站 🔻 🔊 网页快讯库 🔻                                                                                                    |  |  |  |

对弹出窗口均选择"运行"

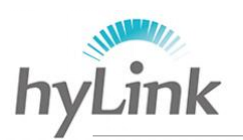

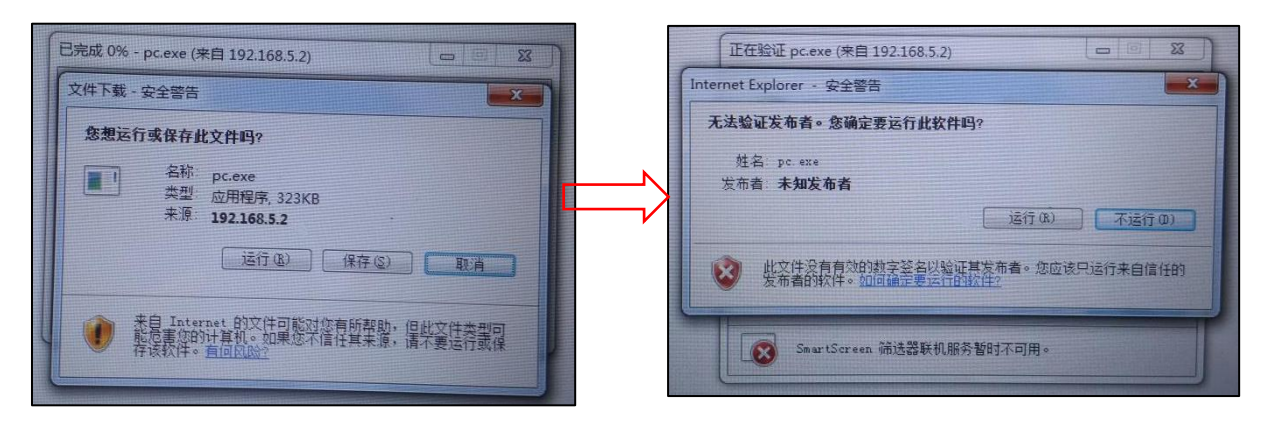

验证过程中,请勿点击"取消"键,验证结束点击"确定"升级成功后,回到移 动警务安全拨号客户端->点击"连接"即可

| Install Windows 20160 | tallWindows 20150 X The American State State St |                                                          |
|-----------------------|----------------------------------------------------------------------------------------------------|----------------------------------------------------------|
| Install.Windows_20160 | 证书操作       用户名称       PIN码       连接(C)       修改PIN       << 隐藏参数       数字证书已经成功插入,输入PIN后进行连接                                                                                                    | 服务器参数<br>接入方式 直接连接 ▼<br>服务器地址 192.168.5.2<br>服务器端口 50021 |

注: 根据当地公安所采用的 U\_KEY 决定 PC 应用程序是否要进行升级。

# 2 使用

首次使用需要进行以上配置,配置成功后即可连接使用;非首次使用时,点 击"一键拨号"即可自动进行连接。

成功连接公安安全网后,点击 IE 浏览器即可进入公安网,如下:

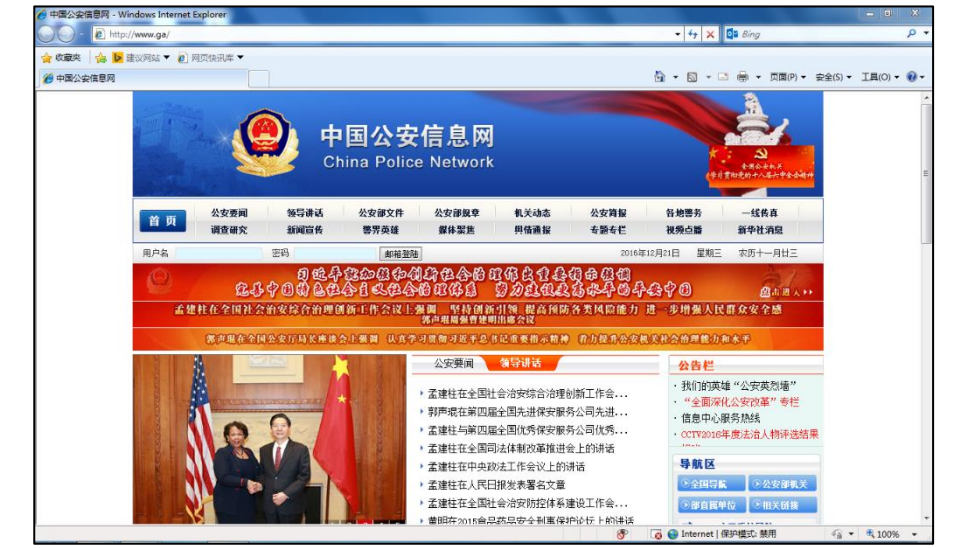

公安安全客户端用户手册

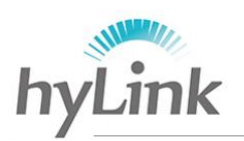

# 三 注意事项

- 1、在 SIM 卡和 U\_KEY 均未安装状态下,安装安全客户端;
- 2、SIM 卡必须在待机或关机状态下安装,否则无法识别;
- 3、"一、安装"->"2.2 开始"->"步骤五"中,公安数字证书驱动不包含在 公安安全客户端中,需另外安装,安装结束后必须重启操作系统;
- 4、配置过程中, APN、服务器地址、服务器端口号由当地公安科信处提供;
- 5、PC应用程序是否需要升级由当地公安所采用的 U\_KEY 决定。